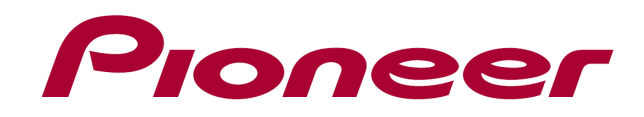

# DDJ-WeG02

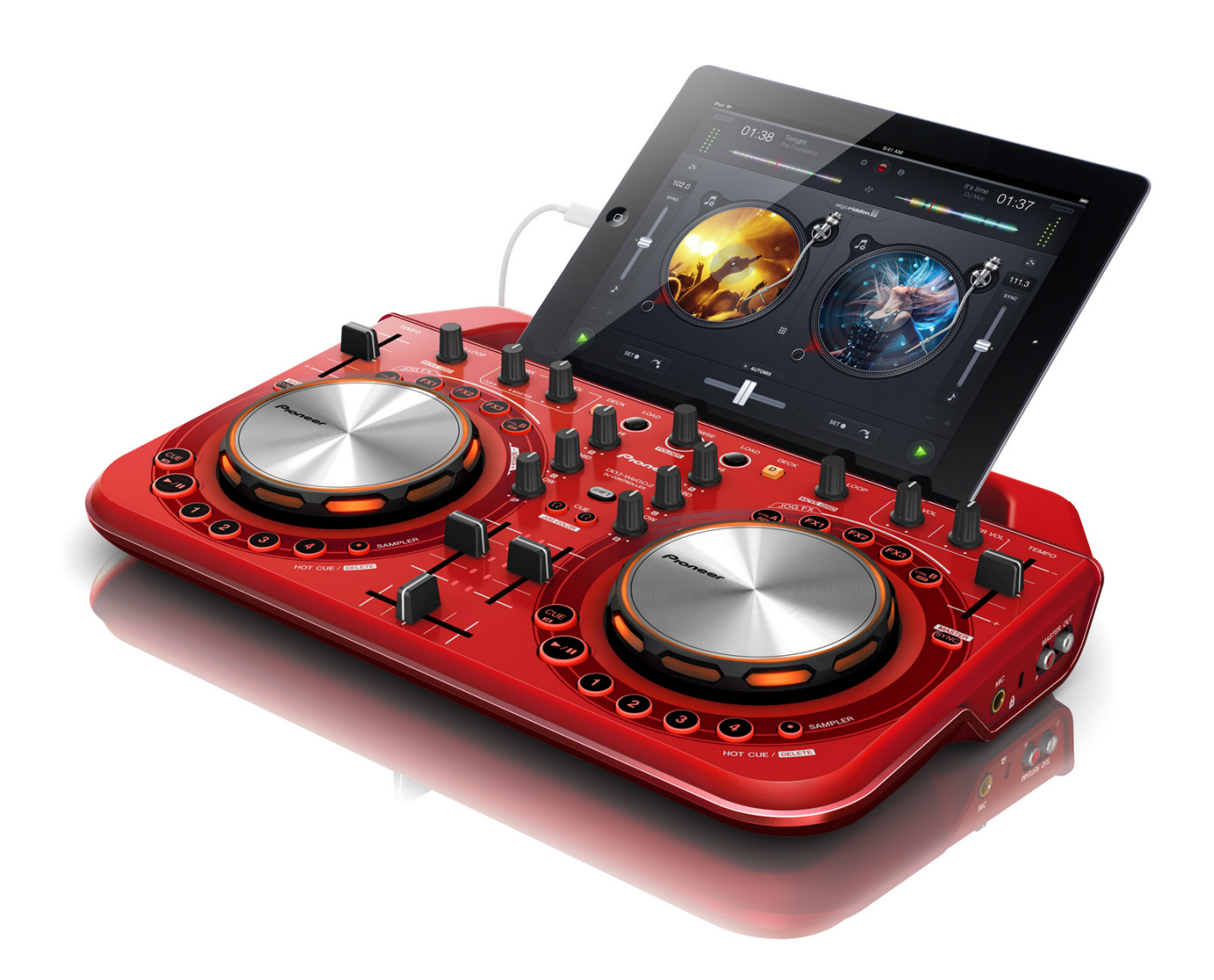

ファームウェア アップデートガイド

### ご使用の前に《重要》

- ・ダウンロードしたアップデートファイルを予め解凍してください。
- ・iPhone/iPad からはアップデートできません。
- ・コンピュータに最新版の Java アプリがインストールされている必要 があります。インストールされていない場合は、Java Runtime Environment(Java)を<u>http://java.com</u>よりダウンロードし、インストー ルを行ってください。
- ・ご不明な点がございましたら、弊社カスタマーサポートセンターまで ご連絡ください。

### 参考情報

- 本アップデータは以下のOS で動作確認済みです。
- Mac OS X : 10.5/10.6/10.7/10.8

## アップデートする

注意:アップデートする前に、DDJ-WeGO2の電源をオフし、接続され ている全てのケーブルを外します。また、コンピュータ上で起動してい る全てのアプリケーションを終了させます。

付属の USB ケーブルで DDJ-WeGO2 とコンピュータを接続する。
 パネル中央にある 2 つの[HEARDPHONE CUE]ボタン(下図)を押しながら DDJ-WeGO2 の電源をオンし、レベルメーターの LED(下図)が点滅したことを確認したら[HEARDPHONE CUE]ボタンを離す。

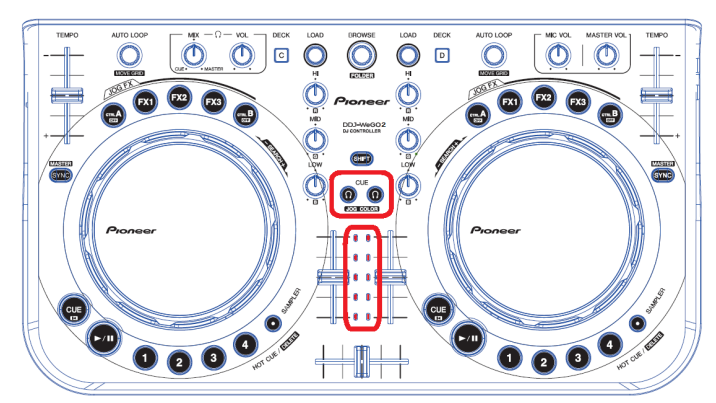

- 3) アップデートファイル(DDJ-WeGO2\_VXXX.jar)を実行すると、下記の ダイアログが表示されます。
- [Start]ボタンを押してアップデートを開始する。

| Updater Program                |                   | ×     |
|--------------------------------|-------------------|-------|
| Updates the version of your DI | DJ-WeGO2 firmware |       |
| Current Version: Ver. 1.00     |                   |       |
| Update Version: Ver. 1.01.     |                   |       |
|                                |                   |       |
|                                |                   |       |
|                                | Close             | Start |
|                                | 0030              | Sturt |

4) アップデートが完了したら[OK]をクリックする。
 ●アップデートの所要時間は約2分です。

注意:エラーが表示されるなど、アップデートが失敗した場合は、一旦 DDJ-WeGO2の電源をオフし、手順2)から再度実施してください。

# ファームウェアのバージョンを確認する

\_\_\_\_\_\_\_

●DDJ-WeGO2 専用の ASIO ドライバが、コンピュータにインストール されていることが必要です。

 ─ Windows スタートメニューから、すべてのプログラム→Pioneer→ DDJ-WeGO2 を選び、『DDJ\_WeGO2 バージョン表示ユーティリティ』を 実行する。Windows 8 の場合は、スタート画面の『DDJ\_WeGO2 バージ ョン表示ユーティリティ』のタイルをクリックする。

| pneer DDJ_WeGO2バージョン<br>「ドライバーーーーー |           |
|------------------------------------|-----------|
| Windows ドライバパック                    | Ver 1.000 |
|                                    |           |
| DDJ-WeGO2                          | Ver 1.01  |
|                                    |           |
|                                    |           |
|                                    |           |
|                                    | ок        |

### Macintosh の場合:

[Option]キーを押しながらアップルメニューを開き、『システム情報』、
 または『システムプロファイラ』を選択する。

| 🔅 Finder   | ファイル     | 編集               | 表示 |
|------------|----------|------------------|----|
| システム情報     | ē        |                  |    |
| ソフトウェ      | ア・アップデ   | 'ート              |    |
| App Store. | •        |                  |    |
| システム環境     | 竟設定      |                  |    |
| Dock       |          |                  |    |
| 最近使った      | 百日       |                  | •  |
|            |          |                  | -  |
| 強制終了       |          | ጚኇፄ              | €S |
| スリープ       |          |                  |    |
| 再起動        |          |                  |    |
| システム終      | <b>了</b> |                  |    |
| pioneer を  | コグアウト    | <mark>ት</mark> ያ | €Q |

ハードウェアの USB の項目を選択すると接続しているコントローラの名前が表示されるので、その項目を選びファームのバージョンを確認する。

| 0 0                    |   | MacBook                 |                              |     |
|------------------------|---|-------------------------|------------------------------|-----|
| pioneerの MacBook       |   |                         | 13/08/30 16                  | :38 |
| 内容                     |   | USB 装置ツリー               |                              |     |
| モデム                    | 6 | USB バス                  |                              |     |
| ▼ハードウェア                |   | ▼USB バス                 |                              |     |
| ATA                    |   | PIONEER DDJ-WeG         | 02                           |     |
| Bluetooth              |   | WBRCM2070 Hub           |                              |     |
| Ethernet カード           |   | Bluetooth USB ホストコントローラ |                              |     |
| Fibre Channel          |   | アップル内蔵キーボード/トラックパッド     |                              |     |
| FireWire               |   | USB 高速パス                |                              |     |
| PCIカード                 |   | ▼USB 高速パス               |                              |     |
| SAS                    |   |                         | 0                            |     |
| Thunderbolt            |   | PIONEER DDJ-WeGO2 :     |                              |     |
| USB                    | 1 | 111 F 10 1              | 0.0105                       |     |
| オーディオ(内蔵)              |   | Wend ID -               | 0x0185                       |     |
| カードリーダー                |   | 製造元 ID:                 | 0x08e4 (Pioneer Corporation) |     |
| <b>グラフィックス/ディスプレ</b> ・ | 1 | パージョン:                  | 1.01                         |     |
| シリアル ATA               |   | シリアル番号:                 |                              |     |
| ディスク作成                 |   | 速度:                     | 最高 12 Mb/秒                   |     |
| パラレル SCSI              |   | 製造元:                    | Pioneer                      |     |
| ハードウェア RAID            |   | 場所 ID:                  | 0x06400000 / 4               |     |
| プリンタ                   |   | 利用可能な雷流 (mA) :          | 500                          |     |
| メモリ                    |   | 必要な需法 (mA)              | 0                            |     |
| 診断                     |   | scracios estatu (TTPA)  | 0                            |     |
| 電源                     | Ŧ |                         |                              |     |

### 商標および登録商標について

- Pioneer はパイオニア株式会社の登録商標です。
  Java および Java に関連する商標は、米国およびその他の国における米国 Sun
- Java あよび Java に関連する間係は、本国あよびての他の国における未国 Sun Microsystems, Inc.の商標または登録商標です。
   Windows Vista®、Windows®は米国 Microsoft Corporation の米国およびその他の
- Windows visita\*、Windows\*は本国 Microsoft Corporation の木国およびその他の 国における 録商標または商標です。
   Maciatash Mac OC は、Windows Kithkong たて登録された Apple Inc の充地です。
- · Macintosh、Mac OS は、米国および他の国々で登録された Apple Inc.の商標です。

©2013 パイオニア株式会社

禁無断転載

パイオニア株式会社

」〒212-0031 神奈川県川崎市幸区新小倉1番1号

1/1